## LINKING THE BLACKBOARD WEB LINK TO A TK20 ASSIGNMENT

Once you've created the TK20 Web Link in Blackboard, you may need to link the web link and the assignment together. You will only need to complete this step if you have multiple assignments created in TK20. This is a one-time step and must be completed in order for enrolled students to see the assignment.

- 1. Navigate to the course content area where the TK20 assignment link was created.
- 2. Click on the **TK20 assignment link**. This will bring you to the Assignment Selection page.
- 3. Select the **TK20 assignment** you want to link to Blackboard.
- 4. Click Select.

| UTRGV The Universi                                                                                                    | ty of Texas                                                                        | s Rio Grande Val                               | ley                    |            |                    |                 |                   |              |
|----------------------------------------------------------------------------------------------------|------------------------------------------------------------------------------------|------------------------------------------------|------------------------|------------|--------------------|-----------------|-------------------|--------------|
| <ul> <li>course has been una</li> </ul>                                                                                                    | available to stu                                                                   | idents since Thursday                          | , May 11, 2017) > TK20 |            | _                  |                 |                   |              |
| + C ↑↓<br>C ↑↓<br>C ↑ | TK20          Build Content        Assessments        Tools        Partner Content |                                                |                        |            |                    |                 |                   |              |
| Welcome/Start Here Your Professor                                                                                                    | 2 TK20 Assignment Test                                                             |                                                |                        |            |                    |                 |                   |              |
| Announcements<br>Syllabus<br>Course Schedule                                                                                                    | 8                                                                                  | , <b>·</b> · · · · · · · · · · · · · · · · · · | .,                     | MyCourses  | Content Collection | Faculty Support | Student Support S | system Admin |
| Discussion Forum<br>EdTech Blog<br>Modules                                                                                                    | ASSIGN                                                                             | TK20 > Assignment                              | 2                      |            |                    |                 |                   |              |
|                                                                                                    | Please :<br>901                                                                    | select the coursework you All Sections         | want to link to.       |            |                    |                 |                   |              |
|                                                                                                    |                                                                                    | Title                                          | Type                   | Course Nur | shar Sa            | stion           | Q.                | Filter (0) 🗸 |
|                                                                                                    | 0                                                                                  | EDTC6320 TEST                                  | assignment             | EDTC6320   | 90                 | L               | 52210.201720      |              |
|                                                                                                    | 3 0                                                                                | EDTC6320: TEST2                                | assignment             | EDTC6320   | 90                 | L               | 52210.201720      |              |
|                                                                                                    |                                                                                    |                                                |                        |            |                    |                 |                   | 4 Select     |

Brownsville Campus

Edinburg Campus

Office: Rusteberg (BRUST) 108 Phone: 956-882-6792 Fax: 956-882-6751

Office: Education Complex (EEDUC) 2.202 Phone: 956-665-5327 Fax: 956-665-5276

## The University of Texas RioGrande Valley

Center for Online Learning & Teaching Technology

UTRGV.edu/coltthelp | UTRGV.edu/online